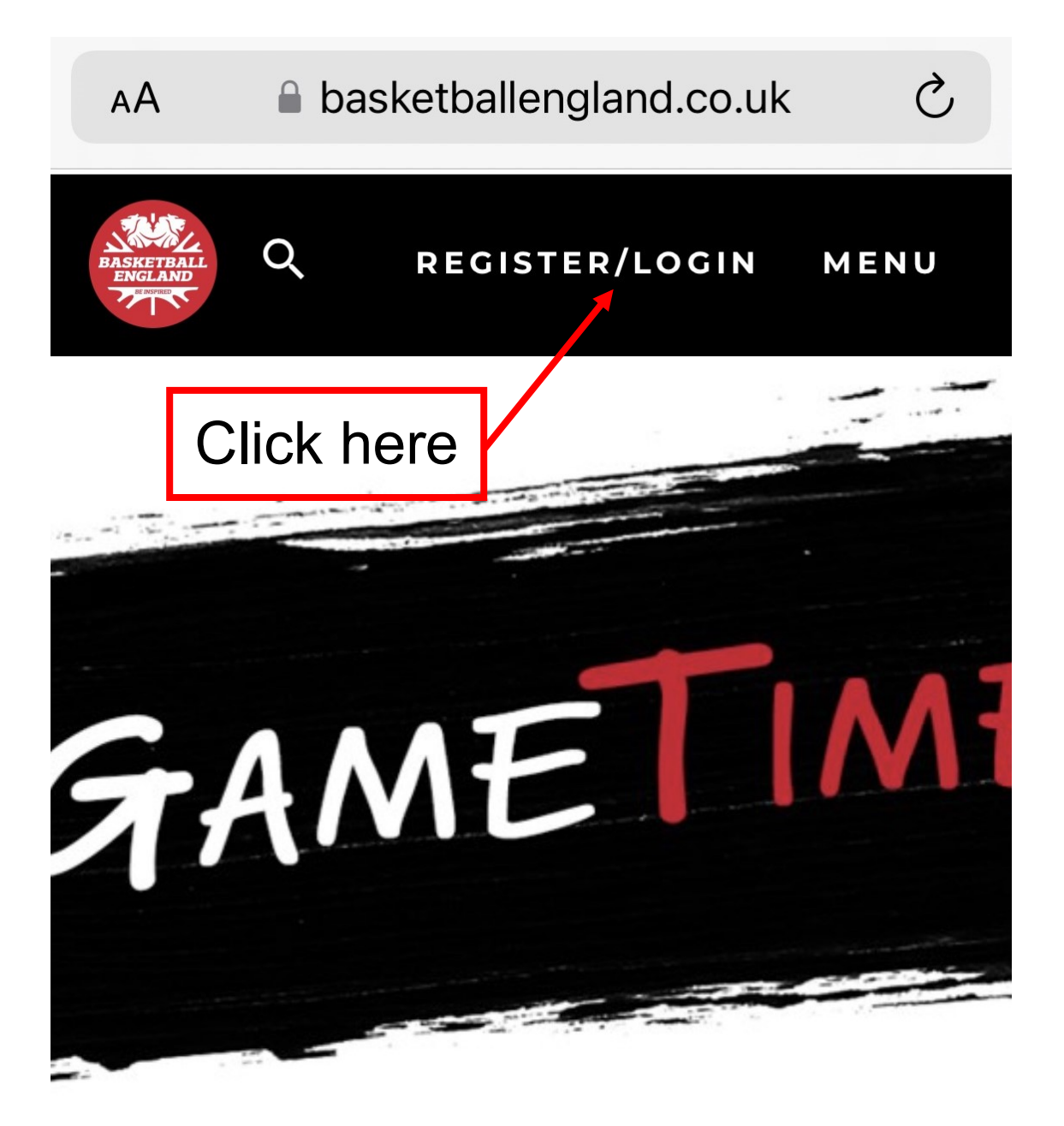

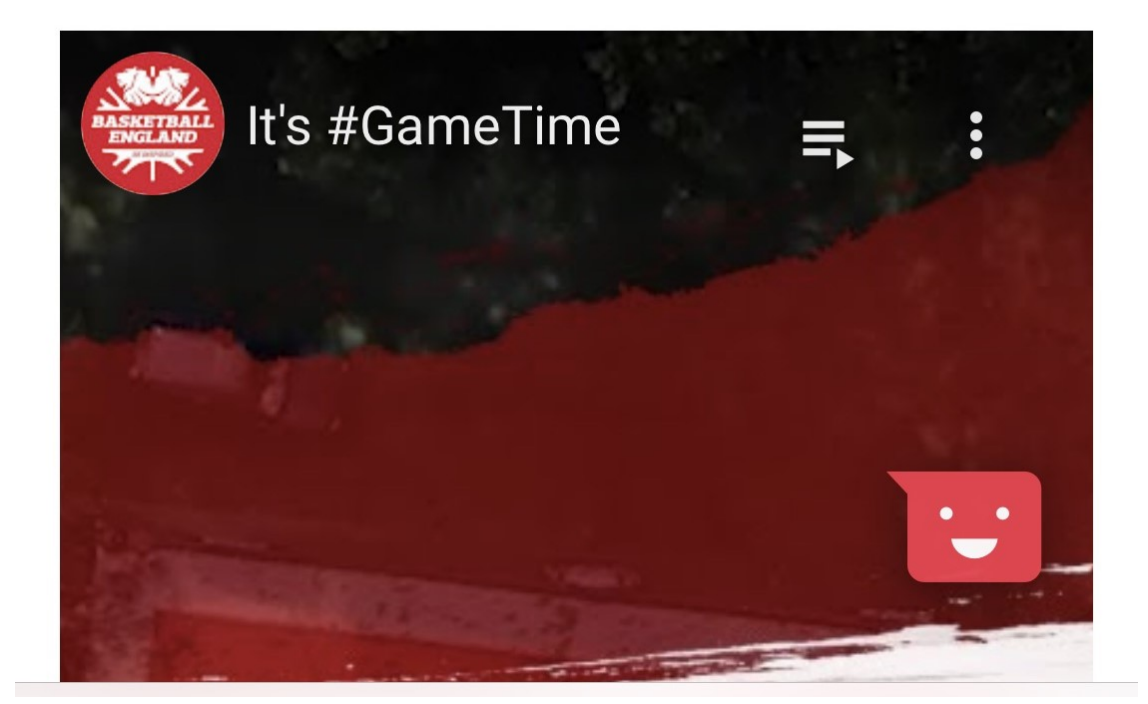

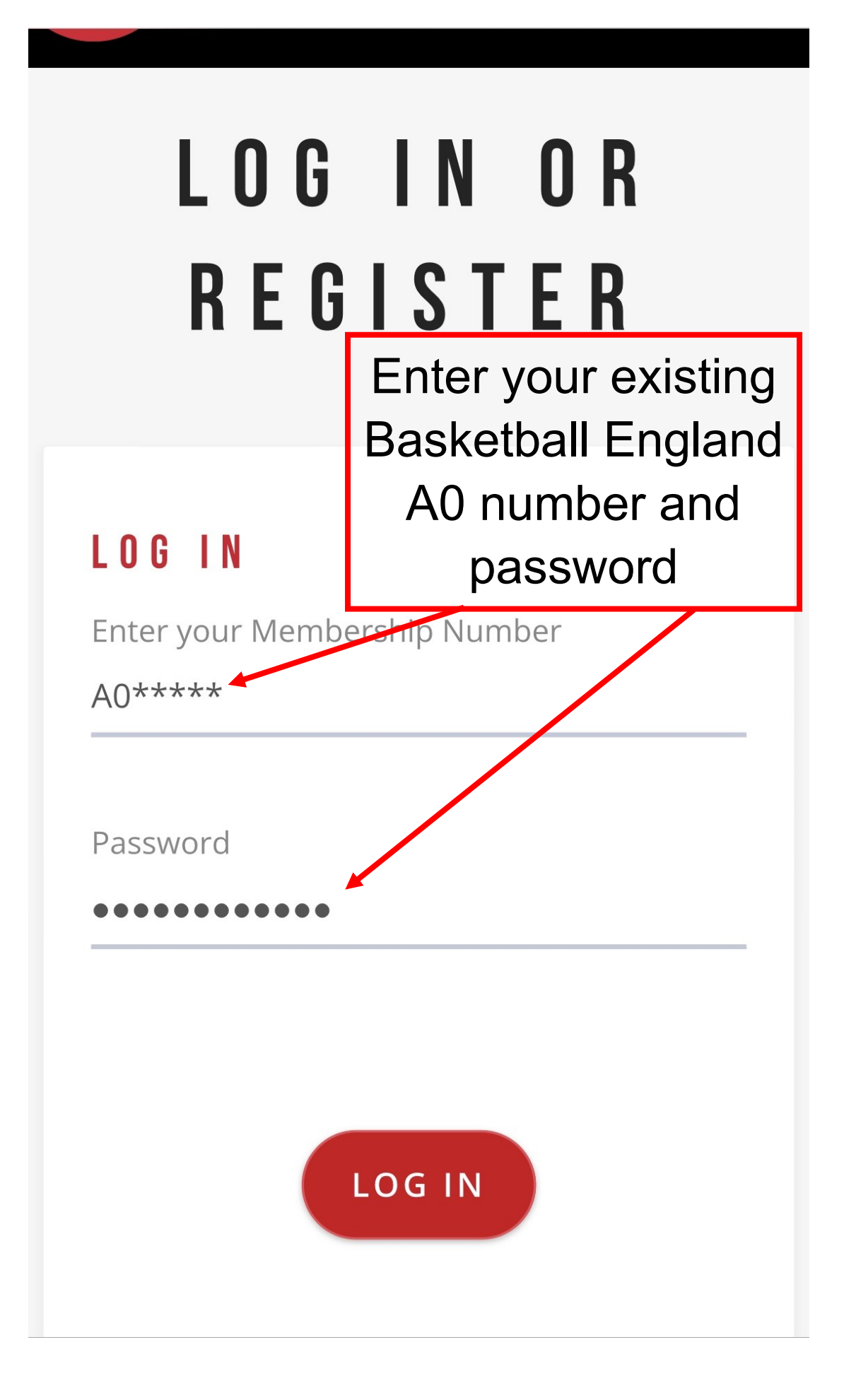

#### Click here

YOUR BE MEMBERSHIP RENEWAL IS NOW DUE PLEASE CLICK HERE TO PROCEED TO RENEWAL CONFIRMATION

#### PLEASE REVIEW YOUR CLUBS

LEAVE CLUBS WITHOUT ANY TRANSFER APPROVALS BETWEEN 31ST MAY AND 30TH SEPTEMBER

# My Locker - A0

Welcome to your Basketball England dashboard. Click on the below pods to navigate around your profile.

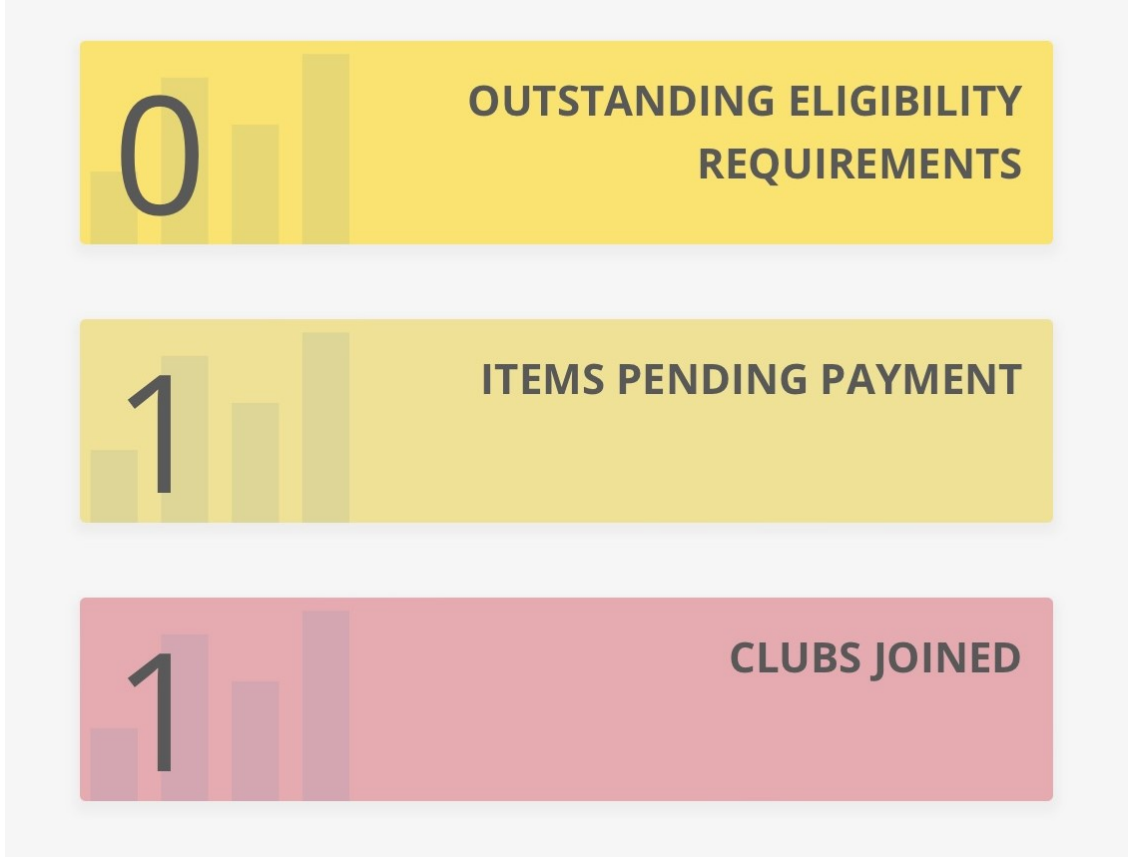

Please confirm your BE Membership to access the Membership Portal

### AO - REVIEW AND CHECKOUT

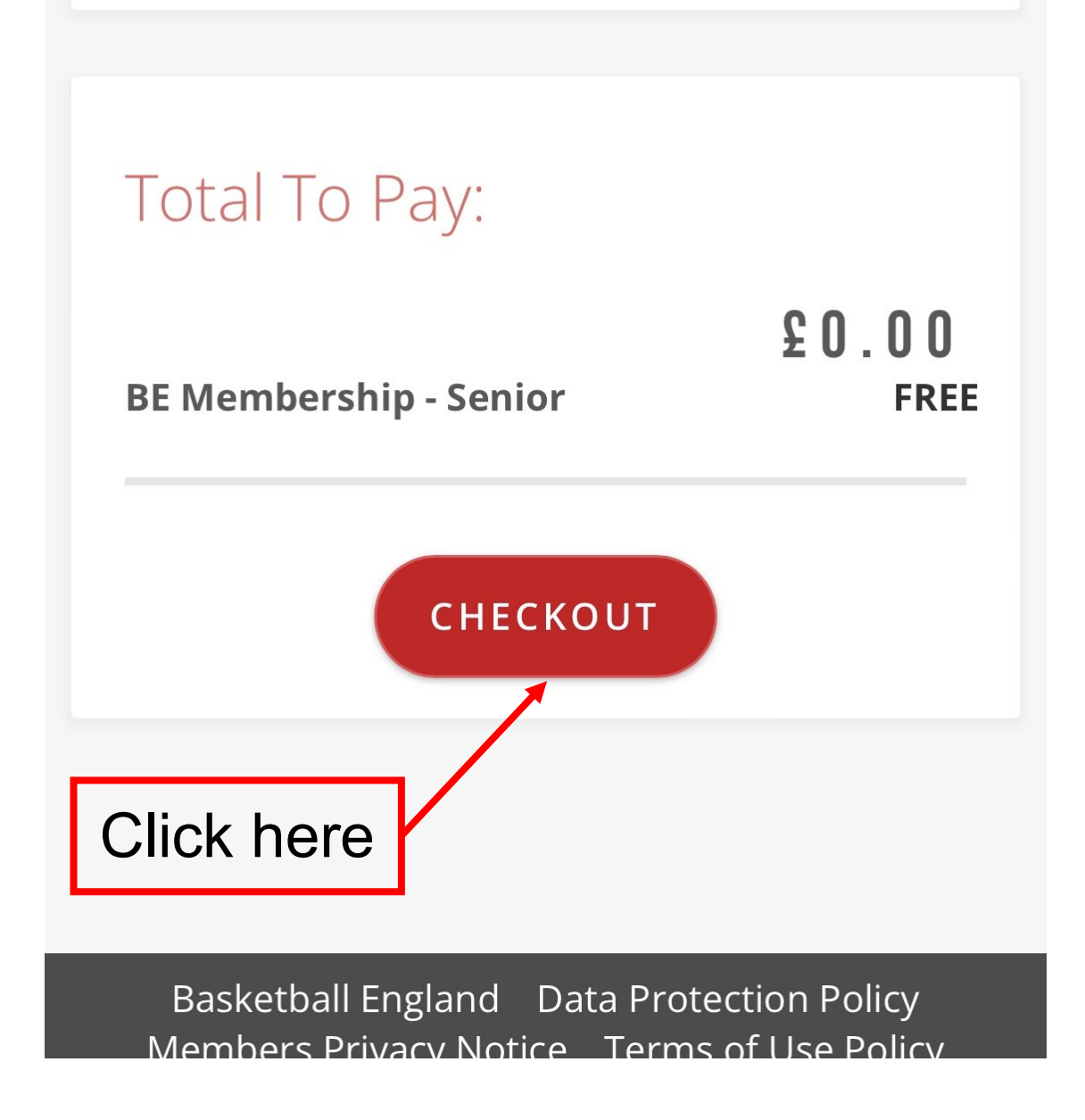

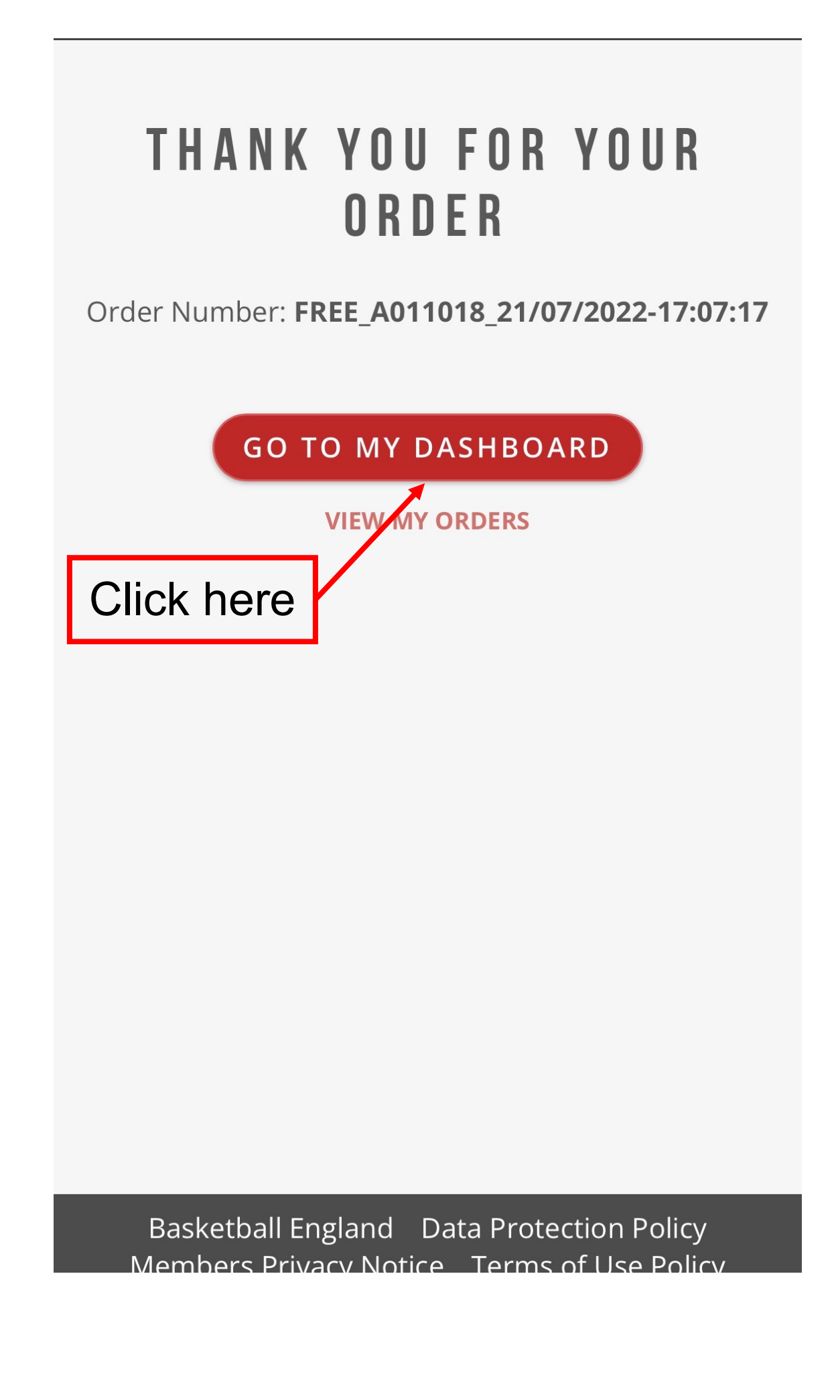

PLEASE REVIEW YOUR CLUBS LEAVE CLUBS WITHOUT ANY TRANSFER APPROVALS BETWEEN 31ST MAY AND 30TH SEPTEMBER

My Lock Prou can select this link for it to disappear dashboard. Click on the Ut there is no need navigate around your profito update club

> OUTSTANDING ELIGIBILITY REQUIREMENTS

**ITEMS PENDING PAYMENT** 

**CLUBS JOINED** 

Now scroll down page until you see 'Licenses'

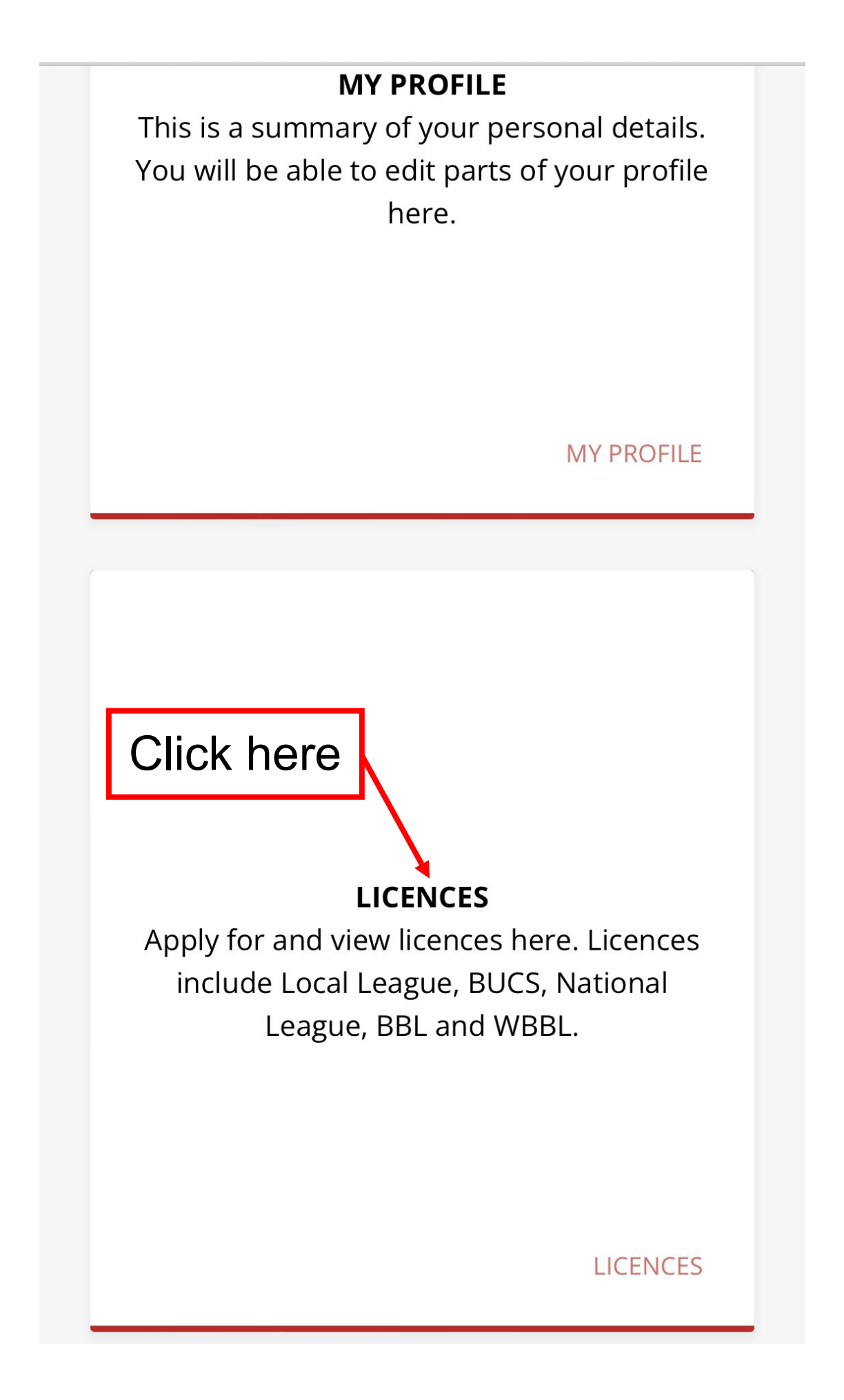

Clubs & Teams Product History

Membership Benefits

### Licence(s) Information

For licences with 'ISSUED FOLLOWING PURCHASE', please ensure that any eligibility is completed a week in advance.

If your documents have not been verified within 48hrs of a game, please contact us on 0300 600 1170.

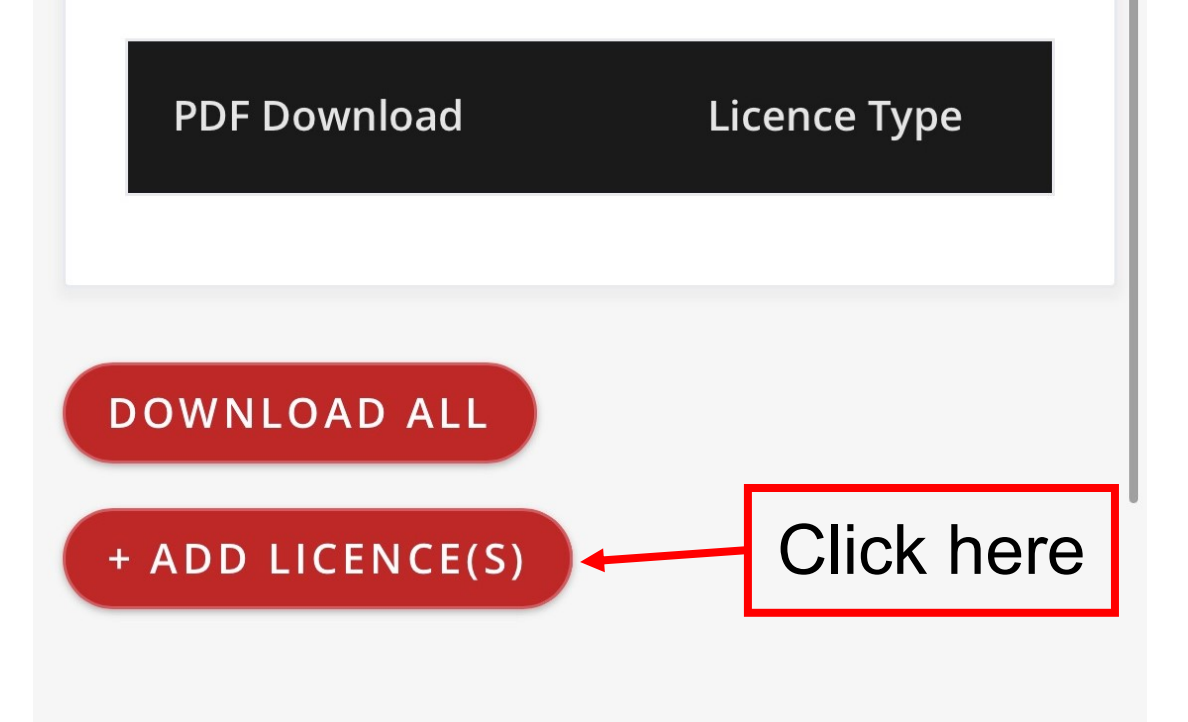

### ADD LICENCES

#### Member Information

This information will be carried over each licence.

| Date of Birth    | The information |
|------------------|-----------------|
| 08 :19           | be populated    |
| First Name       |                 |
| J                |                 |
|                  |                 |
| Surname          |                 |
| S                |                 |
|                  |                 |
| Email Address    |                 |
| <del>ghotm</del> | ail.co.uk       |
| Sc               | roll down       |
| Gender           | •               |

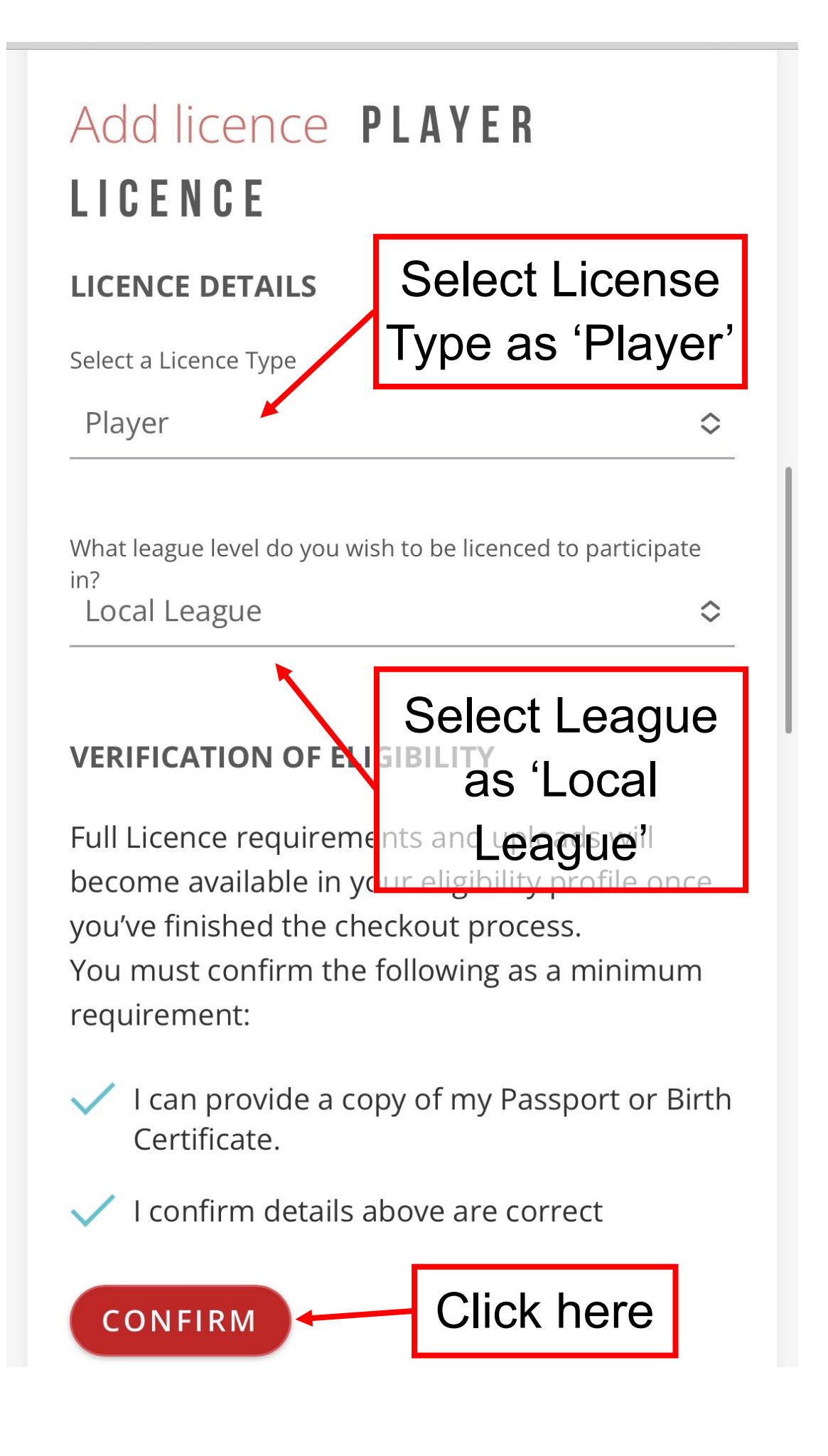

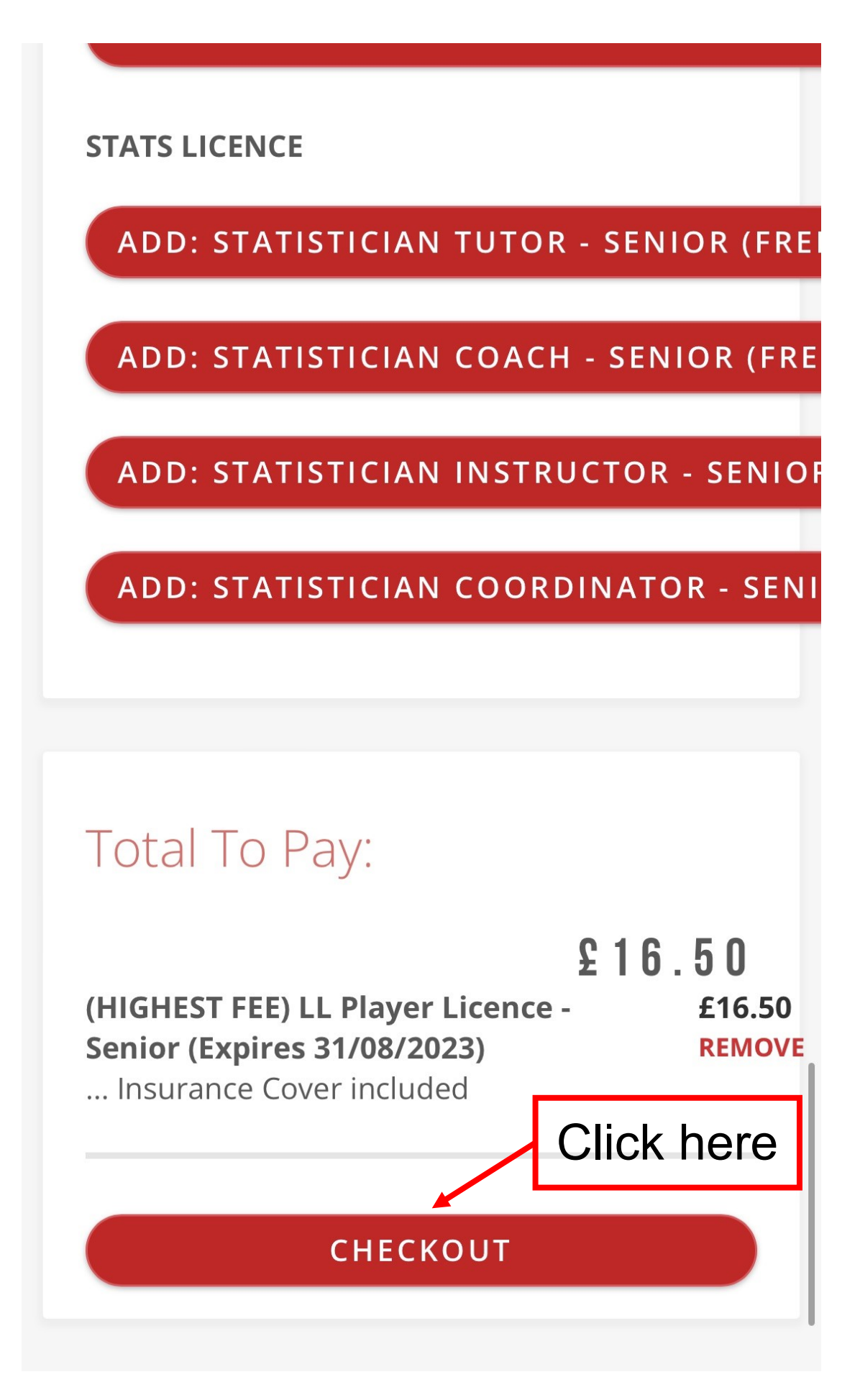

# ; H E C K O U T

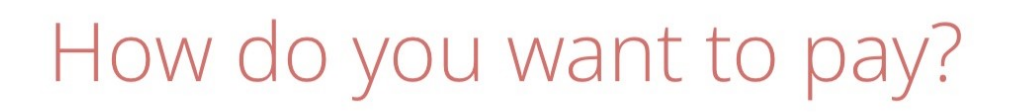

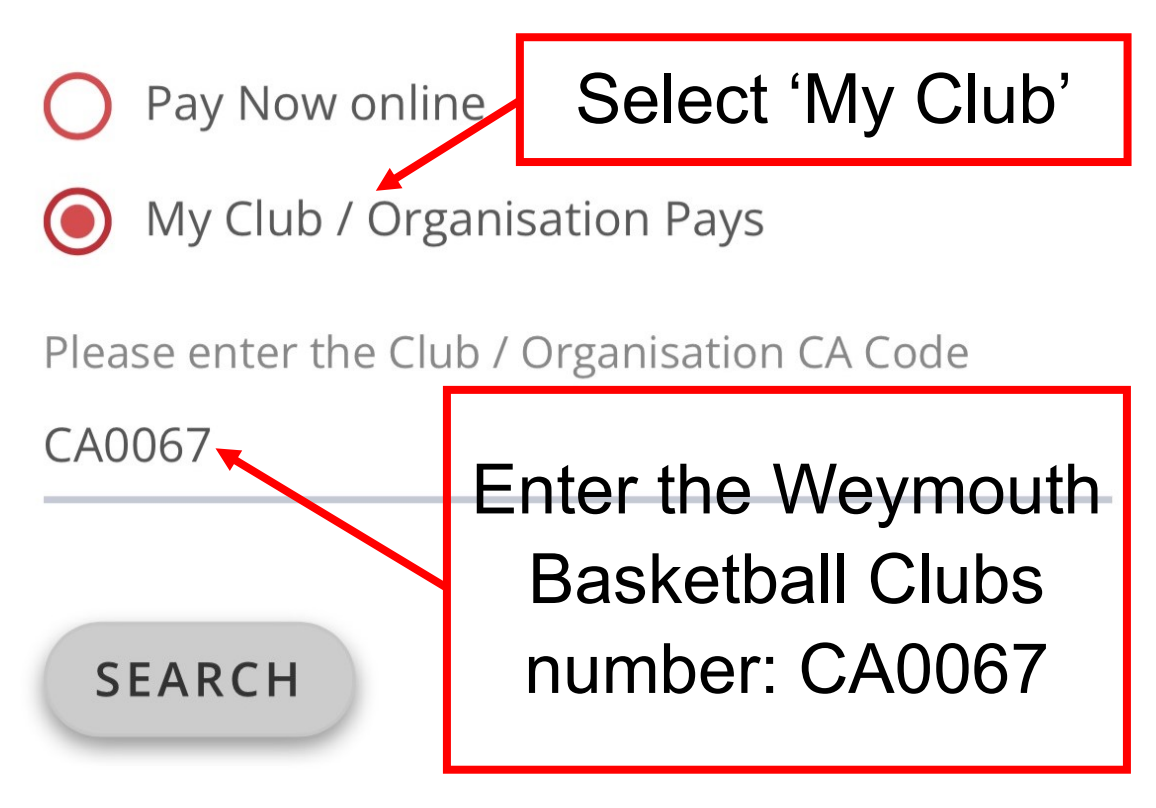

The club name assigned to the CA code provided:

Weymouth Basketball Club

Subject to Acceptance and Payment by Club. All products shown will remain at Pending Status until full payment has been completed.

### Total To Pay:

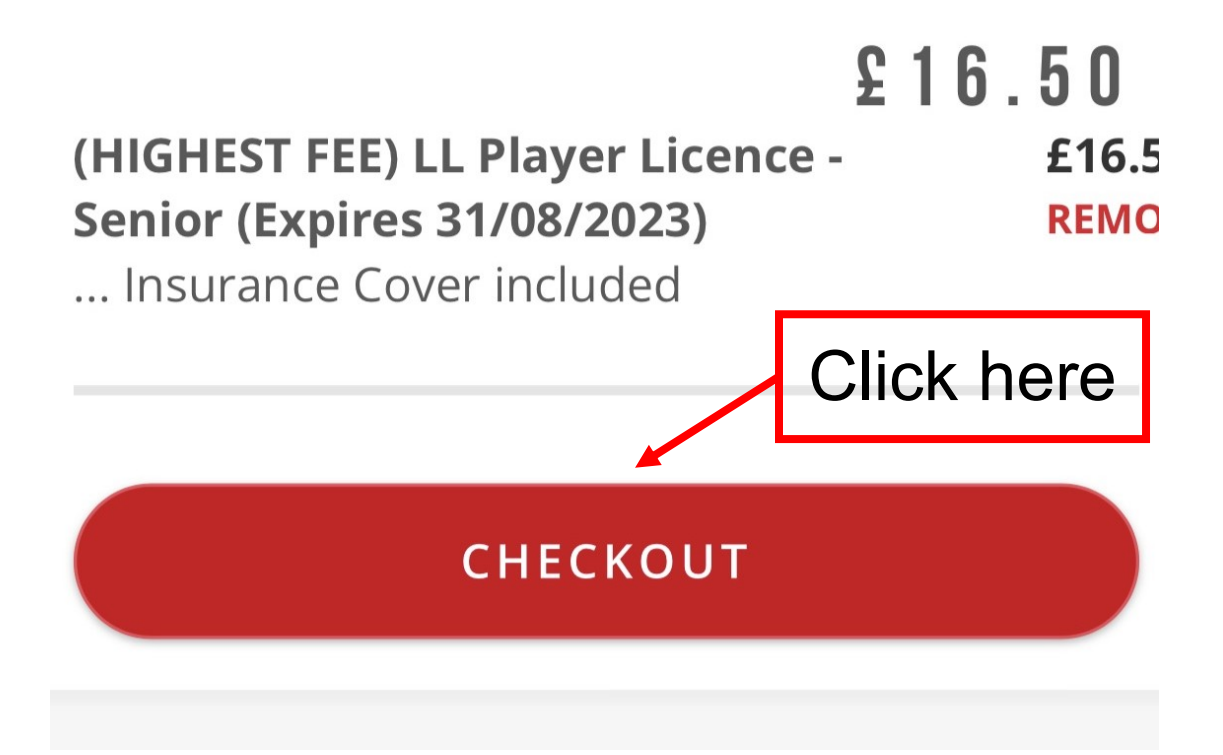

# ARE YOU SURE?

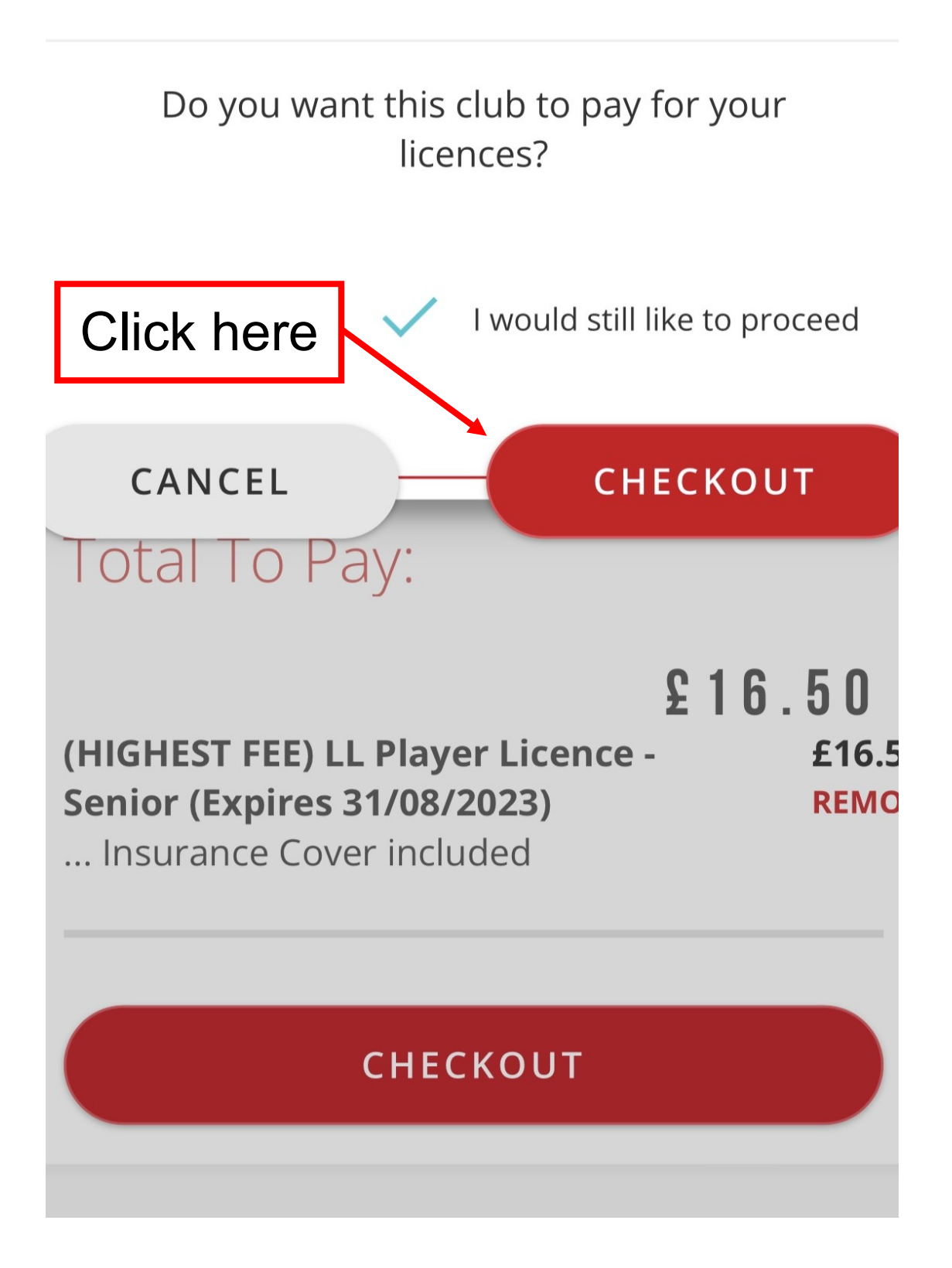

### YOUR PAYMENT REQUEST HAS BEEN SENT TO THE FOLLOWING CLUB FOR APPROVAL

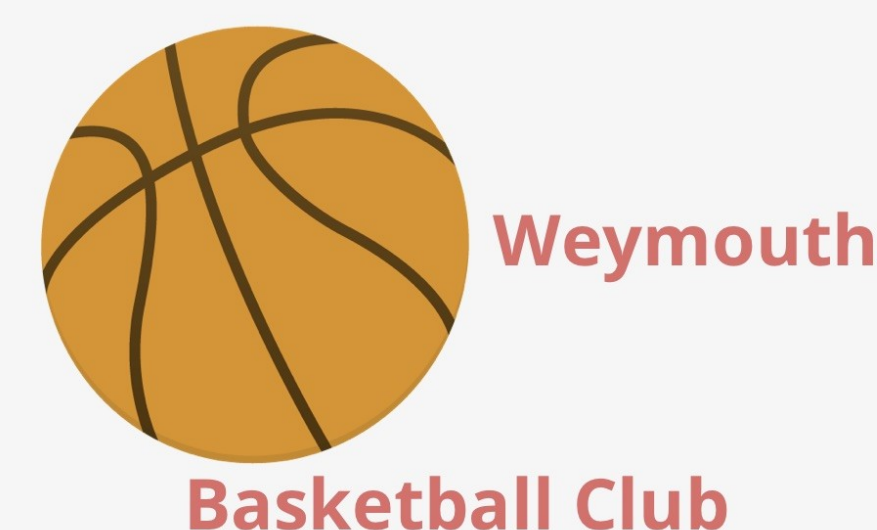

Order Number: BE-A0

GO TO MY DASHBOARD

**VIEW MY ORDERS** 

Your Basketball England Application is now complete